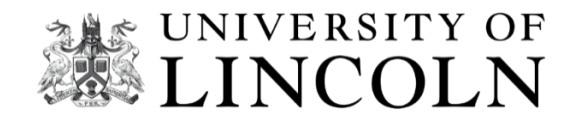

# **MyView**

How to navigate the system

## **Employee Self-Serve**

## **Manager Guide for Sickness Recording**

## **MyView**

MyView is a self-service tool which allows you to view your payslips, check your tax code, update your home address and personal information, and record Sickness Absence.

## How to record a new absence for direct reports

To access MyView click the link <u>https://hr.lincoln.ac.uk/hrselfservice/</u> and select the MyView icon on the screen. Here you will be taken to the authentication screen to log on using your normal University credentials.

Click on *My Leave & Claims* from the left-hand side menu. Then, underneath, select Leave and Claims Summary.

| LINCOLN                                         | vF<br>N | E                           |                              |    |
|-------------------------------------------------|---------|-----------------------------|------------------------------|----|
| Me My                                           | People  |                             | is Summary                   |    |
| <b>lick</b><br>lead of People Systems a<br>vata | nd 🏦    | Leave Mar                   | nagemen<br>am Leave Calendar | it |
| Dashboard                                       |         |                             |                              |    |
| My Information                                  | ~       | My leave sum                | mary                         |    |
| My Training and Develop                         | ment 🗸  |                             |                              |    |
| My Leave and Claims                             | ^       | Holiday entitlement         |                              |    |
| Leave and Claims Summ                           | hary    | from 1 Sep 2023 to 31 Aug 2 | :024                         |    |
| Claims Timesheet Input                          |         |                             |                              |    |
| Leave Calendar View                             |         |                             |                              |    |

Select *Team Leave Calendar*, the direct report you wish to record the absence for and click on the corresponding date the absence commenced.

| eave Dashboard                                                         | Team Leave Calendar                |           |                  |           |                  |                  |           |                  |           |                  |                  |           |                  |           |                  |        |
|------------------------------------------------------------------------|------------------------------------|-----------|------------------|-----------|------------------|------------------|-----------|------------------|-----------|------------------|------------------|-----------|------------------|-----------|------------------|--------|
| Pending                                                                |                                    | Ħ         | Public holi      | day       |                  |                  |           | Rest day         |           |                  |                  |           | Not edita        | ble       |                  |        |
| 9 January - 5 Februa                                                   | ry 2023 >                          |           |                  |           |                  |                  |           |                  |           |                  |                  |           |                  |           | (                | 4 Wee  |
|                                                                        | January<br>9 10<br>Mon Tue         | 11<br>Wed | <b>12</b><br>Thu | 13<br>Fri | <b>14</b><br>Sat | <b>15</b><br>Sun | 16<br>Mon | <b>17</b><br>Tue | 18<br>Wed | <b>19</b><br>Thu | <b>20</b><br>Fri | 21<br>Sat | <b>22</b><br>Sun | 23<br>Mon | <b>24</b><br>Tue | 2<br>W |
| y direct reports                                                       |                                    |           |                  |           |                  |                  |           |                  |           |                  |                  |           |                  |           |                  |        |
| Ashley .<br>Assistant International<br>Officer<br>37 hours<br>(808290) |                                    |           |                  |           |                  |                  |           |                  |           |                  |                  |           |                  |           |                  |        |
| International Officer<br>37 hours<br>(807979)                          | Book new leave<br>Notify new sickn | ess       |                  |           |                  |                  |           |                  |           |                  |                  |           |                  |           |                  |        |

Select **Notify new sickness**, this will open a new sickness absence record. In the **comments box**, please provide any information you feel is relevant. This could be the time and date you were informed about the absence.

| Notify new sickness - S | × |  |
|-------------------------|---|--|
| Type Sick               |   |  |
| Comments                |   |  |

Next, enter the dates of the absence.

|            | Dates |            | Full Day | 1st Half | 2nd Half | nd Half Open Ended |  |  |  |
|------------|-------|------------|----------|----------|----------|--------------------|--|--|--|
| From *     | ,     | <b>=</b>   | 0        | 0        | 0        |                    |  |  |  |
| To *       |       | Ħ          | 0        | 0        | 0        | 0                  |  |  |  |
|            | Days  |            |          |          |          |                    |  |  |  |
| Total Time |       | Confirm pl |          |          |          |                    |  |  |  |

If you do not know when the end date of the absence will be, leave this blank and click the **openended** box. The system default date will show as the end of the current month. Click the **confirm planned work time** box and check the information provided for each day. For Sickness absence recording, ensure the total time is as per the example below. This will also apply to individuals on less than a 1FTE contract.

| From        |       |       |       |       |       | 20/07/2021 |       |       |          |             |
|-------------|-------|-------|-------|-------|-------|------------|-------|-------|----------|-------------|
|             | SUN   | MON   | TUE   | WED   | тни   | FRI        | SAT   |       | Weekly H | ours        |
| Week Ending | hh:mm | hh:mm | hh:mm | hh:mm | hh:mm | hh:mm      | hh:mm | hours | mins     | hrs decimal |
| 24/07/2021  | 0:00  | 7:30  | 7:30  | 7:30  | 7:30  | 7:00       | 0:00  | 37    | 0        | 37.00       |
| 31/07/2021  | 0:00  | 7:30  | 7:30  | 7:30  | 7:30  | 7:00       | 0:00  | 37    | 0        | 37.00       |

Click *save*.

Next, select the *reason* from the dropdown box.

| Reason *                |  |
|-------------------------|--|
| -Select-                |  |
| Accident                |  |
| Allergic Reaction       |  |
| Anxiety                 |  |
| Asthma                  |  |
| Back Injury             |  |
| Bereavement             |  |
| Blood Pressure Problems |  |
| Broken / Sprained Limb  |  |
| Cancer                  |  |
| Chest Infection         |  |
| Cold                    |  |
| Covid-19 - Long Covid   |  |
| Covid-19 Positive       |  |
| Covid-19 Self-Isolation |  |
| Debility                |  |
| Deep Vein Thrombosis    |  |
| Dental                  |  |
| Depression              |  |
| Diabetes                |  |

Then choose the *Certificate Type*. If your direct report has received a Doctors Medical Certificate from Day 1, please select *Certified by a Doctor* and the relevant additional information if applicable.

Select Yes in the Auth Cert Produced.

If the absence is curently going to be less than 7 days, select *self certified*. Select *No* in the Auth Cert Produced box.

| Cert Type                     | Select V                                                                                                    |
|-------------------------------|----------------------------------------------------------------------------------------------------|
| Auth Cert Produced            | -Select-<br>Certified by a Doctor                                                                                 |
| Certificate Expiry Date       | Certified by Doctor : Disability Related<br>Certified by Doctor: Pregancy Related                                 |
| Return To Work Interview Date | Certified by Self : Disability Related<br>Certified by Self: Pregnancy Related<br>Not Certified<br>Self Certified |

Where the absence is covered by a Medical Certificate, please enter in the *expiry date*.

Certificate Expiry Date

18

Add the Medical Certificate to the absence by clicking on the *paperclip icon* next to the date field.

#### Click Upload document

| Store Tasks             |  |
|-------------------------|--|
| ↔ Refresh document list |  |
| 🔮 Upload a new document |  |

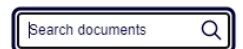

#### Click Choose File

Select the Medical Certificate and add in any comments you feel maybe needed and click submit.

| Store Tasks                       | File Details |                            |
|-----------------------------------|--------------|----------------------------|
| × Cancel upload                   | File name:   | Choose file No file chosen |
|                                   | Category:    | Sickness Records 🗸         |
| System Limits                     | Comments:    |                            |
| Maximum file size: 20 MB          |              |                            |
| System storage remaining: 3.06 GB | Submit       |                            |

Check the document has attached and click *exit*.

The Return to work interview field can be completed once the meeting has taken place.

Click *submit*.

## How to Edit an absence

To edit a current open ended absence, *Log on* to MyView <u>https://hrselfservice.lincoln.ac.uk/</u>

Click on My Leave & Claims (New) from the left-hand side menu and select Team Leave Calendar.

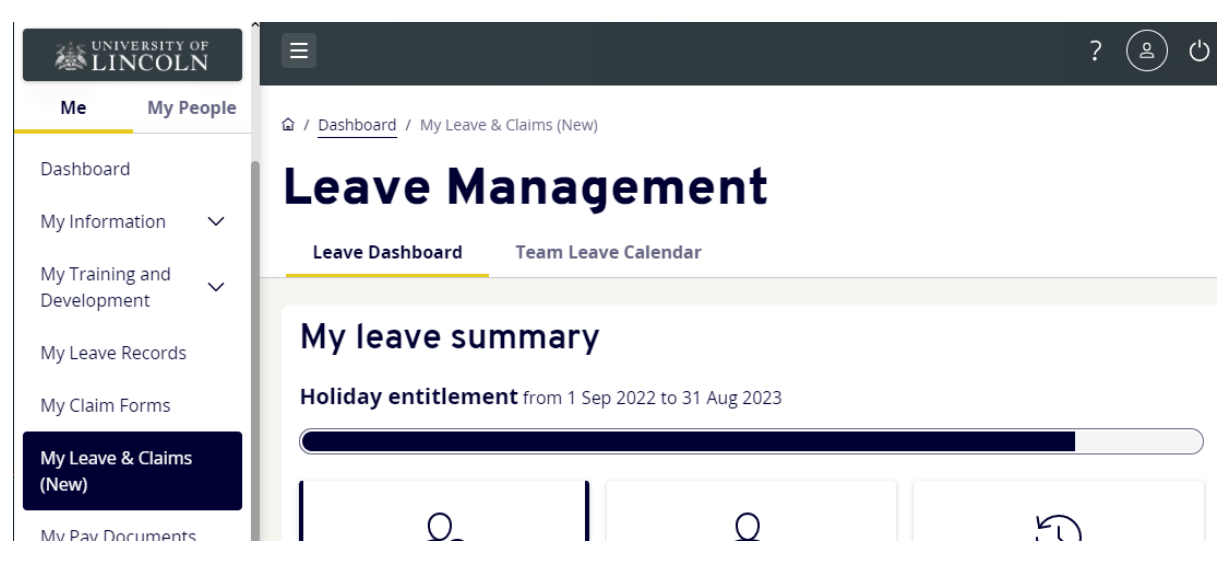

Find the direct report you wish to edit the absence, click on the corresponding absence, and select *View details*.

| 本 UNIVERSITY OF<br>LINCOLN     |     |                             |                |           |           |              |           |                  |           |           |                  |                  |                  |              | ? 😩 ୯                            |  |
|--------------------------------|-----|-----------------------------|----------------|-----------|-----------|--------------|-----------|------------------|-----------|-----------|------------------|------------------|------------------|--------------|----------------------------------|--|
| Me My Peop                     | ple | / Dashboard / My Leave      | & Claims (New) |           |           |              |           |                  |           |           |                  |                  |                  |              |                                  |  |
| Dashboard                      | - 1 | Leave M                     | anad           | em        | ent       |              |           |                  |           |           |                  |                  |                  |              |                                  |  |
| My Information                 | ~   | Laur Dubhaud Tau Iau Gladar |                |           |           |              |           |                  |           |           |                  |                  |                  |              |                                  |  |
| My Training and<br>Development | ~   | Leave Dashboard             | Team Leav      | e Calend  | ar        |              |           |                  |           |           |                  |                  |                  |              |                                  |  |
| My Leave Records               |     | Pending                     |                |           | Ħ         | Public holio | day       | Rest day         |           |           |                  |                  |                  | Not editable |                                  |  |
| My Claim Forms                 |     |                             |                |           |           |              |           |                  |           |           |                  |                  |                  |              |                                  |  |
| My Leave & Claims (New)        |     | < 12 September - 16         | October 2022   | >         |           |              |           |                  |           |           |                  |                  |                  |              | 4 Weeks 🗸                        |  |
| My Pay Documents               |     |                             | Septemb        | er        |           |              |           |                  |           |           |                  |                  |                  |              | ^                                |  |
| My Expenses                    | ~   |                             | 12<br>Mon      | 13<br>Tue | 14<br>Wed | 15<br>Thu    | 16<br>Fri | <b>17</b><br>Sat | 18<br>Sun | 19<br>Mon | <b>20</b><br>Tue | <b>21</b><br>Wed | <b>22</b><br>Thu | 23<br>Fri    | 24 25 26 27 28                   |  |
| My Pay                         |     | My direct reports           |                |           |           |              |           |                  |           |           |                  |                  |                  |              | EO SICK                          |  |
| My HR                          | ~   | South East Asia             |                |           |           |              |           |                  |           |           |                  |                  |                  |              | 26/09/2022 - 28/09/2022 (3 days) |  |
| My HR Forms                    |     | (806642)                    |                |           |           |              |           |                  |           |           |                  |                  |                  |              | View details                     |  |
| My Delegated Actions           | ~   |                             |                |           |           |              |           |                  |           |           |                  |                  |                  |              | Sick                             |  |
| My Form History                |     |                             |                |           |           |              |           |                  |           |           |                  |                  |                  |              |                                  |  |

This will open the sickness record. To edit it, select *Edit* at the bottom of the form. From here you can upload another Medical Certificate, and to amend any other information required. If the dates are amended, click the *confirmed planned work time* box, and check the information in the boxes for each day, click *save*.

| Previously Updated By            |                | or         | n 25/10/2 | 022        |            |            |   |
|----------------------------------|----------------|------------|-----------|------------|------------|------------|---|
| Туре                             | Sick           |            |           |            |            |            |   |
| Comments                         | stomach bug    |            |           |            | ;          |            |   |
|                                  | Dates          |            | Full Day  | y 1st Half | 2nd Half   | Open Endec | ł |
| From *                           | 26/09/2022     | <b>)</b> Ø | 0         | 0          | 0          |            |   |
| To *                             | 28/09/2022     | ۳          | 0         | 0          | $\bigcirc$ | $\bigcirc$ |   |
|                                  | Days           |            |           |            |            |            |   |
| lotal lime                       | 3.00 Co        | nfirm p    | lanned    | work tim   | e          |            |   |
| Reason *                         | Sickness Other |            |           |            | ~          |            |   |
| Cert Type                        | Self Certified |            |           |            | ~          |            |   |
| Auth Cert Produced               | Yes 🔿 No 🛇     |            |           |            |            |            |   |
| Certificate Expiry Date          |                |            |           |            | Ö          |            |   |
| Return To Work Interview<br>Date |                |            |           |            | Ö          |            |   |

Submit

Once the form has been updated, click submit.

### How to close a current open absence

To close a current open ended absence, *Log on* to MyView <u>https://hrselfservice.lincoln.ac.uk/</u>

Click on *My Leave & Claims (New)* from the left-hand side menu and select *Team Leave Calendar*.

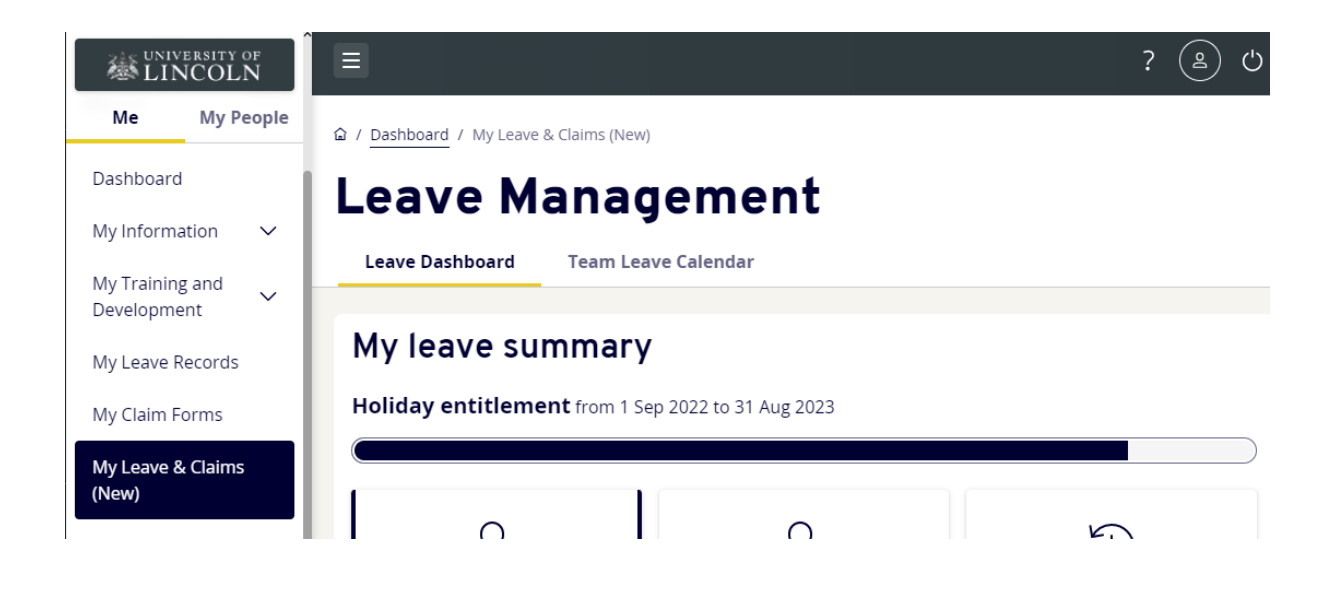

Find the direct report you wish to record the absence, click on the corresponding absence, and select *View details*. Click *edit*.

| 参 UNIVERSITY OF<br>LINCOLN  | Î                          |                  |               |                 |                  |                  |                  |                 | ? 😩 🖒                            |  |  |  |  |
|-----------------------------|----------------------------|------------------|---------------|-----------------|------------------|------------------|------------------|-----------------|----------------------------------|--|--|--|--|
| Me My People                | ඛ / Dashboard / My Leave & | Claims (New)     |               |                 |                  |                  |                  |                 |                                  |  |  |  |  |
| Dashboard                   | Leave Ma                   | anagen           | nent          |                 |                  |                  |                  |                 |                                  |  |  |  |  |
| My Information 🗸 🗸          |                            |                  |               |                 |                  |                  |                  |                 |                                  |  |  |  |  |
| My Training and Vevelopment | Leave Dashboard            | Team Leave Calen | dar           |                 |                  |                  |                  |                 |                                  |  |  |  |  |
| My Leave Records            | Pending                    |                  | 🗎 Publi       | ic holiday      |                  | Rest day         | Not editable     |                 |                                  |  |  |  |  |
| My Claim Forms              | _                          |                  |               |                 |                  |                  |                  |                 |                                  |  |  |  |  |
| My Leave & Claims (New)     | < 12 September - 16 0      | ctober 2022      |               |                 |                  |                  |                  |                 | 4 Weeks 🗸                        |  |  |  |  |
| My Pay Documents            |                            | September        |               |                 |                  |                  |                  |                 | 1                                |  |  |  |  |
| My Expenses 🗸               |                            | 12 13<br>Mon Tue | 14 1<br>Wed T | 15 16<br>hu Fri | 17 18<br>Sat Sun | 19 20<br>Mon Tue | 21 22<br>Wed Thu | 23 24<br>Fri Sa | 1 25 26 27 28                    |  |  |  |  |
| My Pay                      | My direct reports          |                  |               |                 |                  |                  |                  |                 | EQ PICK                          |  |  |  |  |
| My HR 🗸 🗸                   | South East Asia            |                  |               |                 |                  |                  |                  |                 | 26/09/2022 - 28/09/2022 (3 days) |  |  |  |  |
| My HR Forms                 | 37 hours<br>(806642)       |                  |               |                 |                  |                  |                  |                 | View details                     |  |  |  |  |
| My Delegated Actions        |                            |                  |               |                 |                  |                  |                  |                 | Sick                             |  |  |  |  |
| My Form History             |                            |                  |               |                 |                  |                  |                  |                 |                                  |  |  |  |  |

Check the absence information is correct and *update the end date* with the last day of sickness absence. Click on *Full day* or *Half day* to remove the Open-Ended absence flag.

Confirm the *planned work time* and click *submit*.

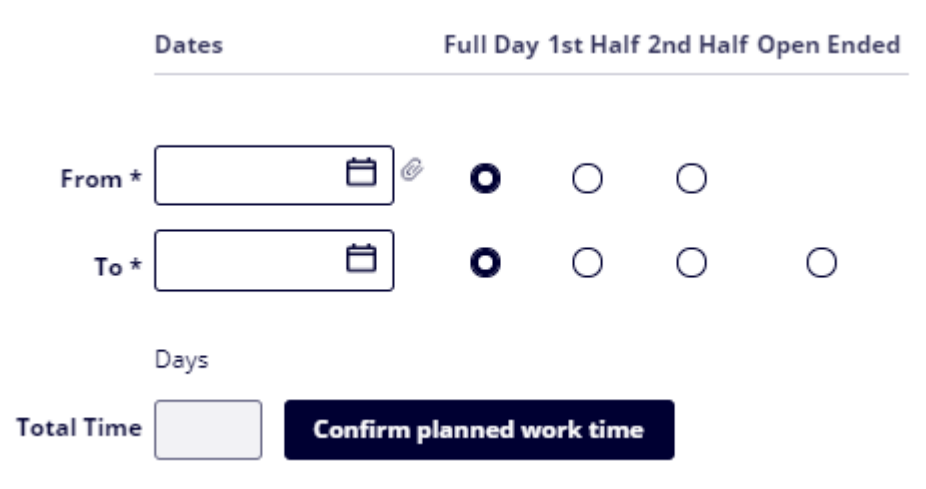

Where an absence spans more than 7 days, the *Certificate Type* needs to be amended from *Self Certified to Certified by a Doctor* and the Doctors note to be *uploaded to MyView* 

#### Click Upload document

| Store Tasks             |
|-------------------------|
| ↔ Refresh document list |
| 🔮 Upload a new document |

| <u>Q</u> |
|----------|
|          |
|          |
|          |

#### Click Choose File

Select the Medical Certificate and add in any comments you feel maybe needed and click *submit*.

| Store Tasks                       | File Details           |                            |
|-----------------------------------|------------------------|----------------------------|
| × Cancel upload                   | File name:             | Choose file No file chosen |
| System Limits                     | Category:<br>Comments: | Sickness Records V         |
| Maximum file size: 20 MB          |                        |                            |
| System storage remaining: 3.06 GB | Submit                 |                            |

Select Yes in the Auth Cert Produced.

| Cert Type                     | Select ¥                                                                                        |
|-------------------------------|-------------------------------------------------------------------------------------------------|
| Auth Cert Produced            | -Select-<br>Certified by a Doctor                                                               |
| Certificate Expiry Date       | Certified by Doctor : Disability Related<br>Certified by Doctor: Pregancy Related               |
| Return To Work Interview Date | Certified by Self : Disability Related<br>Cartified by Self: Pregnancy Related<br>Not Certified |
|                               | Self Certified                                                                                  |

Amend the Certification expiry date if needed.

Click **Submit**.

### **Return to work meeting**

Where a return to work meeting occurs, the date the meeting was held, and the relevant documents must be added to MyView.

To edit a current open ended absence, *Log on* to MyView <u>https://hrselfservice.lincoln.ac.uk/</u>

Click on *My Leave & Claims (New)* from the left-hand side menu and select *Team Leave Calendar*.

Find the direct report you wish to add Return to Work Meeting information, click on the corresponding absence, and select *View details*. Click *edit*.

This will open the sickness record. From here *enter the return to work meeting date*.

#### Then click **Upload document**

Click Choose File which contains the return to work document and click *submit*.

| Store Tasks                       | ┌─ File Details                       |
|-----------------------------------|---------------------------------------|
| × Cancel upload                   | File name: Choose file No file chosen |
|                                   | Category: Sickness Records V          |
| System Limits                     | Comments:                             |
| Maximum file size: 20 MB          |                                       |
| System storage remaining: 3.06 GB | Submit                                |

Click *save.*